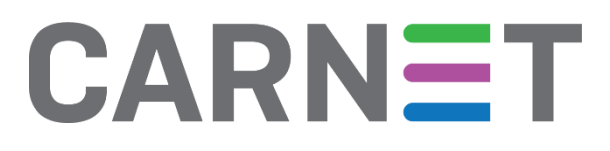

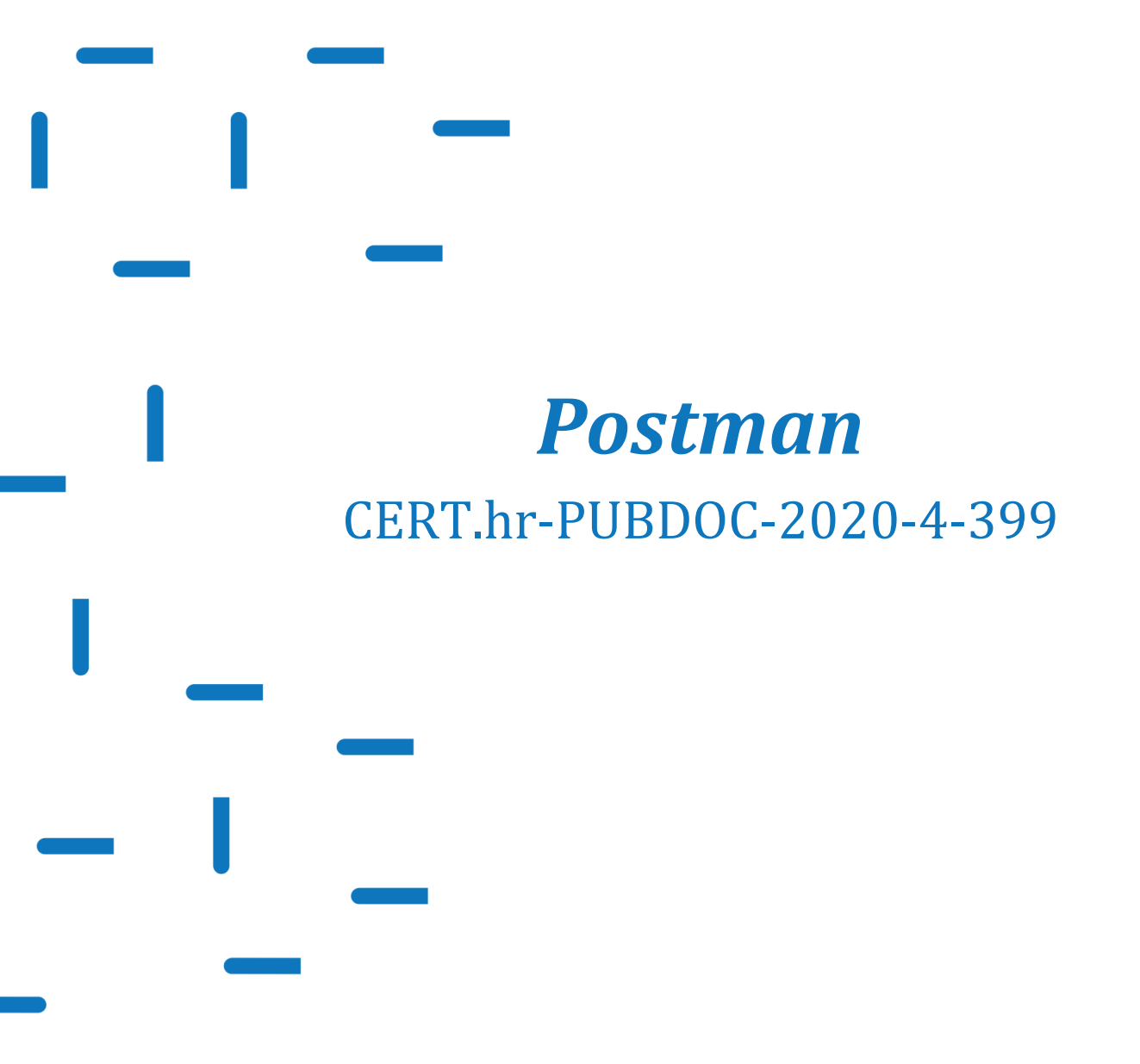

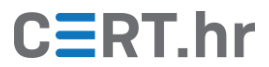

# CERT.hr

# Sadržaj

| 1 | UVOD                                                       | 3  |
|---|------------------------------------------------------------|----|
| 2 | INSTALACIJA ALATA POSTMAN                                  | 4  |
| 3 | KORIŠTENJE ALATA <i>POSTMAN</i>                            | 6  |
|   | 3.1 OSNOVNE FUNKCIONALNOSTI ALATA POSTMAN                  | 6  |
|   | 3.1.1 Slanje zahtjeva REST API-jima                        | 8  |
|   | 3.2 SIGURNOSNO TESTIRANJE KORIŠTENJEM ALATA POSTMAN        | 18 |
|   | 3.2.1 Izloženost osjetljivih informacija                   | 18 |
|   | 3.2.2 Fuzzanje parametara                                  | 19 |
|   | 3.3 AUTOMATIZACIJA (SIGURNOSNOG) TESTIRANJA ALATOM POSTMAN | 23 |
| 4 | ZAKLJUČAK                                                  | 30 |

Ovaj dokument izradio je Laboratorij za sustave i signale Zavoda za elektroničke sustave i obradbu informacija Fakulteta elektrotehnike i računarstva Sveučilišta u Zagrebu.

Ovaj dokument vlasništvo je Nacionalnog CERT–a. Namijenjen je javnoj objavi te se svatko smije njime koristiti i na njega se pozivati, ali isključivo u izvornom obliku, bez izmjena, uz obvezno navođenje izvora podataka. Korištenje ovog dokumenta protivno gornjim navodima povreda je autorskih prava CARNET-a, a sve navedeno u skladu je sa zakonskim odredbama Republike Hrvatske.

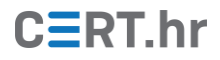

## 1 Uvod

*Postman* je komercijalna aplikacija dostupna za operacijske sustave *Windows, macOS* i *Linux*. Prvenstveno je namijenjen testiranju i interakciji s REST API-jima, pri čemu njegovi autori tvrde da je riječ o jedinom alatu koji ima potpunu podršku za razvoj API-ja.

*Postman* se u početku koristio kao dodatak za *web* preglednik *Chrome*, ali s vremenom je prerastao u samostalnu aplikaciju. Korištenje *Postmana* kao dodatka *web* pregledniku <u>više nije podržano</u>.

Iako se prvenstveno koristi za razvoj i komunikaciju s RESTful API-jima (pridjev RESTful označava da API prati smjernice arhitekturnog stila REST) koji podatke razmjenjuju u formatu JSON, *Postman* podržava i API-je temeljene na SOAP i *GraphQL* protokolima, kao i ostale formate razmjene podataka poput XML-a.

O REST API-jima se pisalo više u dokumentu Nacionalnog CERT-a <u>Sigurnost HTTP REST</u> <u>API-ja</u> i korisno je pročitati taj dokument prije čitanja ovog.

*Postman* je vrlo prilagodljiv, što ga čini pogodnim za (sigurnosno) testiranje jer se može automatizirati većina posla čak i kad se naiđe na odstupanje od standarda (npr. modificirana zaglavlja, HTTP metode koje nisu dio standarda, već proširenje itd.).

Također, *Postmanom* je moguće sastaviti automatizirane testove i uključiti ih u proces razvoja aplikacije kako bi programeri koji razvijaju API imali mehanizam koji prilikom testiranja može javiti da trenutna inačica aplikacije ima grešku, uspoređujući izlaz s očekivanim (ili prethodnim) izlazom.

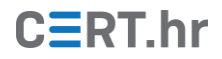

### 2 Instalacija alata Postman

*Postman* je inicijalno razvijen kao dodatak za *web* preglednik *Chrome* (taj dodatak danas više nije podržan), ali je s vremenom prerastao u samostalnu *desktop* aplikaciju. Dostupan je za preuzimanje sa <u>službene stranice</u> i moguće ga je instalirati na operacijske sustave *Windows, macOS* i *Linux* distribucije.

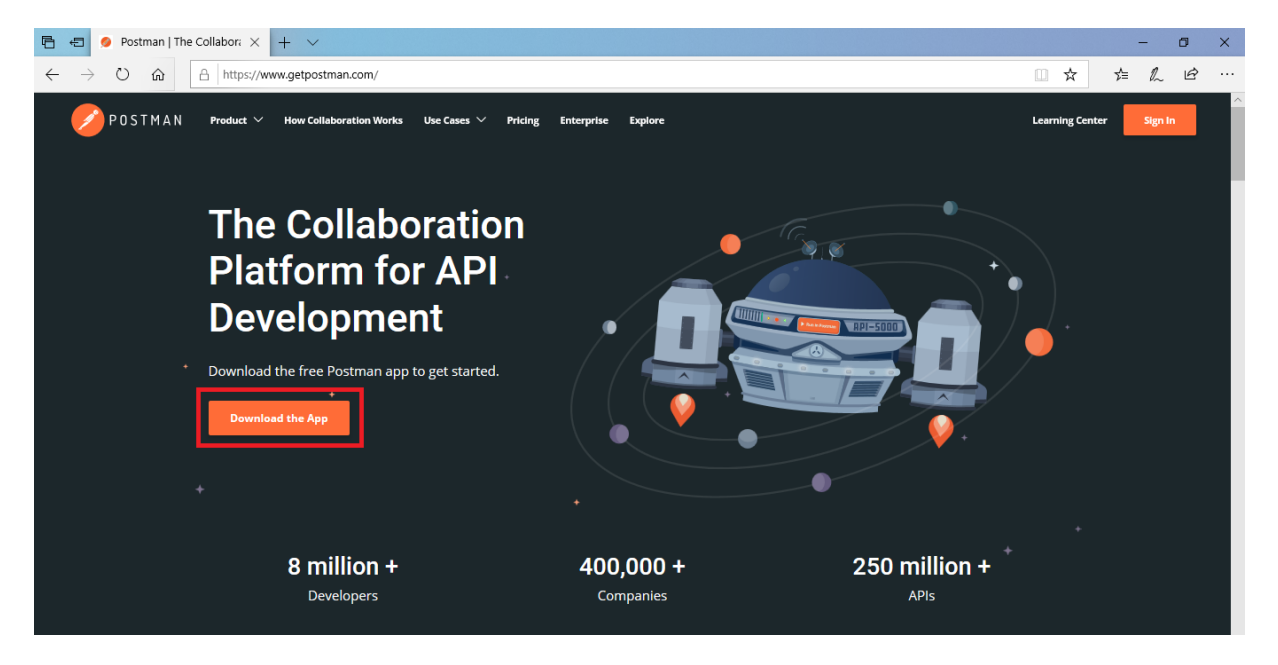

Slika 1 Početna stranica službene web stranice alata Postman

U nastavku će se demonstrirati vrlo jednostavna instalacija na operacijski sustav *Windows 10*. Odabiremo odgovarajuću verziju za operacijski sustav (32-bitni ili 64-bitni) i klikom na tipku '*Download*' preuzimamo instalacijske datoteke.

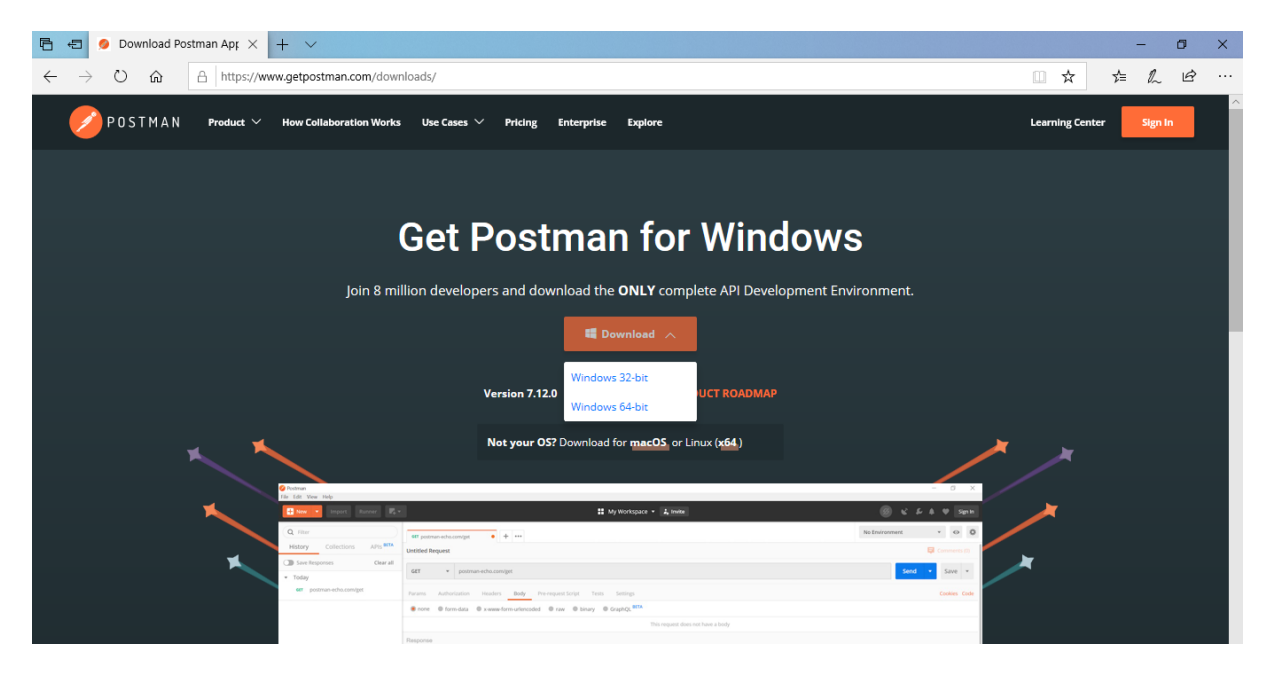

Slika 2 Preuzimanje instalacijskih datoteka alata Postman

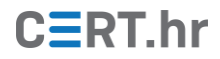

Pokrećemo preuzetu instalacijsku datoteku. *Postman* se sam, bez ikakve interakcije s korisnikom, instalira i zatim pokreće.

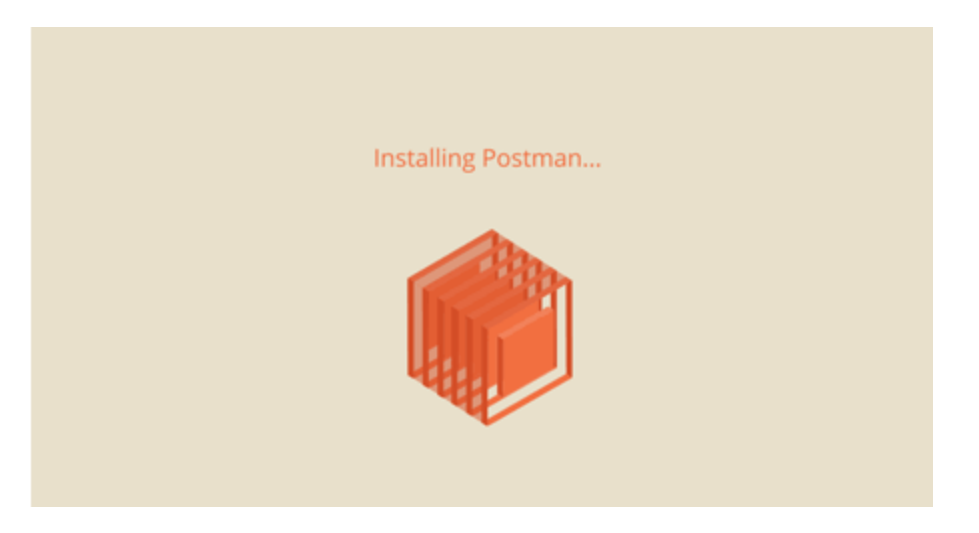

Slika 3 Instalacija Postmana

## 3 Korištenje alata Postman

### 3.1 Osnovne funkcionalnosti alata Postman

*Postman* je API klijent s raznim dodatnim funkcionalnostima, a koristi se za razvoj, testiranje, dijeljenje i dokumentiranje pretežito HTTP REST API-ja. Može se koristiti s registracijom ili bez nje, pri čemu je registracija korisna za timski rad. Za korištenje svih funkcionalnosti koje su demonstrirane u ovom dokumentu nije potrebna registracija.

*Postman* nudi velik broj funkcionalnosti i uistinu je riječ o bogatoj i potpunoj razvojnoj okolini za API-je. Neke od najvažnijih funkcionalnosti su:

#### 1. Slanje zahtjeva

*Postman* se uobičajeno koristi za slanje zahtjeva REST API-jima, ali podržava slanje i SOAP i *GraphQL* zahtjeva.

#### 2. Automatizacija testiranja

Moguće je unaprijed pripremiti testove i zabilježiti odgovor API-ja na određeni zahtjev. Kad se dogodi neka izmjena programeri mogu jednostavno i brzo pokrenuti pohranjene testove i provjeriti podudaraju li se izlazi s očekivanima (tj. s izlazima kakvi su bili prije izmjene programskog kôda).

#### 3. Nadzor

U *Postmanu* je moguće definirati intervale u kojima će se periodički automatski poslati unaprijed pripremljeni zahtjevi API-ju i pratiti performanse i vrijeme potrebno za odgovor. Za ovu funkcionalnost potrebna je registracija.

#### 4. Dokumentiranje

U *Postmanu* se može jednostavno generirati dokumentacija za API koju i računala i ljudi lako čitaju.

Kad se pokrene, *Postmanovo* korisničko sučelje izgleda kao što je prikazano na slici:

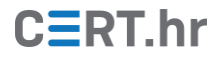

| Postma File Edit | n<br>View Help                         |     |                               |                          |                | - 🗆 ×         |  |  |  |
|------------------|----------------------------------------|-----|-------------------------------|--------------------------|----------------|---------------|--|--|--|
| + New            | Import Runner                          | 4-  | 👪 My Works                    | oace 🔻 🌲 Invite          | Ø & ¢          | 🜲 🖤 Sign In   |  |  |  |
| Q Filte          | er                                     | GE  | T http://                     | GET http://• + •••• N    | o Environment  | • • •         |  |  |  |
| History          | Collections APIs BEIA                  | Unt | itled Request                 |                          | 1              | Comments (0)  |  |  |  |
| Save             | Responses Clear all                    |     |                               |                          |                |               |  |  |  |
| ▼ Octob          | ber 23                                 | G   | T • http://192.168.56.50:80   | J81/uptime/s;rm *        | Send           | Save 🔻        |  |  |  |
| GET              | http://192.168.56.50:8081/us<br>er/200 | Par | ams Authorization Headers (2) | Body  Pre-request Script | Tests Settings | Cookies Code  |  |  |  |
| GET              | http://192.168.56.50:8081/us           | Qu  | Query Params                  |                          |                |               |  |  |  |
|                  | er/2                                   |     | KEY                           | VALUE                    | DESCRIPTION    | ••• Bulk Edit |  |  |  |
| GET              | http://192.168.56.50:8081/us<br>er/1   |     | Кеу                           | Value                    | Description    |               |  |  |  |
| GET              | http://192.168.56.50:8081/us<br>er/1   | Res | ponse                         |                          |                |               |  |  |  |
| GET              | http://192.168.56.50:8081/to<br>kens   |     |                               |                          |                |               |  |  |  |
| POST             | http://192.168.56.50:8081/to<br>kens   |     |                               |                          |                |               |  |  |  |
| ▼ Octob          | ber 22                                 |     |                               | 0                        |                |               |  |  |  |
| POST             | http://192.168.56.50:8081/to<br>kens   |     |                               |                          |                |               |  |  |  |
| 9                | <u>ه_</u>                              |     |                               |                          | 😚 Bootcamp     | <u>.</u> ?    |  |  |  |

Slika 4 Korisničko sučelje alata Postman

Tri osnovna gradivna bloka od kojih se sastoji korisničko sučelje su:

1. *Header* – u zaglavlju se nalaze postavke, opcije za stvaranje novih te učitavanje i pokretanje postojećih zahtjeva/kolekcija/okolina/dokumentacije itd. i još neke dodatne opcije poput prijave ili pregledavanja korisničkog profila.

| 🕂 New | • |  | My Workspace 🔻 | 🔒 Invite | ĸ | ۶ | ٠ | • | Sign In |  |
|-------|---|--|----------------|----------|---|---|---|---|---------|--|
|       |   |  |                |          |   |   |   |   |         |  |

Slika 5 Zaglavlje (engl. header) alata Postman

2. *Side-bar* – na *Side-baru* nalaze se dvije bitne opcije: povijest zahtjeva (engl. *History*) i kolekcije zahtjeva (engl. *Collections*). *Side-bar* se može ukloniti sa sučelja klikom na tipku '*View->Toggle Sidebar*'.

Povijest zahtjeva sadrži kronološki (od najnovijih do najstarijih) poredane zahtjeve koji su se slali API-jima.

Kolekcije smisleno grupiraju spremljene zahtjeve u logičke cjeline. Kolekciji se može dodijeliti ime, opis, a iznimno je korisno definirati autorizaciju, testove i varijable jer će se sve što je definirano na razini kolekcije automatski primijeniti na sve zahtjeve unutar nje (osim ako je na razini pojedinog zahtjeva definirano drukčije). Drugim riječima, dovoljno je definirati npr. autorizaciju na razini cijele kolekcije, umjesto da za svaki zahtjev posebno postavljamo autorizacijske tokene ili parametre. Kolekcije se mogu pokrenuti alatom *Runner*, podijeliti, pregledavati na *webu*, dodavati mape, kopirati, nadzirati (periodično pokretati kolekciju i pratiti rezultate i performanse)...

| Q Filter                                   | r           |           |  |
|--------------------------------------------|-------------|-----------|--|
| History                                    | Collections | APIS BETA |  |
| Save                                       | Responses   | Clear all |  |
| ▼ Januar                                   | ry 7        |           |  |
| GET http://192.168.56.50:8081/up<br>time/s |             |           |  |
| POST http://192.168.56.50:8081/up time/s   |             |           |  |

Slika 6 Side-bar izbornik alata Postman

3. *Builder Window* – Najveći dio korisničkog sučelja zauzima prozor za sastavljanje i slanje zahtjeva i analizu odgovora. Podrazumijevano (engl. *default*) će se dio prozora za zahtjev i dio za odgovor nalaziti jedan ispod drugog, ali klikom na tipku '*View->Toogle Two-Pan View*' mogu se postaviti jedan pored drugog.

#### 3.1.1 Slanje zahtjeva REST API-jima

Osnova komunikacije na *webu* jest protokol HTTP koji se temelji na zahtjevima (koje klijent šalje poslužitelju) i odgovorima na zahtjev (koje poslužitelj šalje klijentu). REST je samo način kako će se koristiti protokol HTTP, i iz tog razloga potrebno je podsjetiti se dijelova HTTP poruka:

#### 1. Zaglavlje (engl. *Header*)

Svaka HTTP poruka obavezno sadrži zaglavlje koje omogućava klijentu i poslužitelju prosljeđivanje dodatnih informacija uz HTTP zahtjev ili odgovor. Osim standardnih (npr. *Content-Length, Content-Type, Accept, User-Agent, Allow...*), postoje i prilagođena HTTP zaglavlja koja programer sam definira za svoj API (poput *X-Auth-Token* kojeg ćemo sresti u primjerima). Tradicionalno su ovakva zaglavlja započinjala sufiksom '*X-*' kako bi klijent mogao raspoznati da je riječ o modificiranom zaglavlju, no konvencija o imenovanju je preporučila da se ipak ne koristi takvo imenovanje kako ne bi došlo do zabune jer su neki od modificiranih zaglavlja postali prihvaćeni kao standard. *Postman* je visoko prilagodljiv te podržava i standardna i modificirana zaglavlja.

#### 2. Tijelo (engl. *Body*)

HTTP poruka može, ali i ne mora imati tijelo. U odgovoru, to je mjesto gdje se zahtijevani resurs šalje klijentu ili se šalje dodatni tekst s objašnjenjem ako je došlo do pogreške. Ako je riječ o tijelu zahtjeva, ono sadrži podatke koje klijent šalje ili datoteku koja će se učitati (engl. *upload*) na poslužitelj. Ako HTTP poruka sadrži tijelo, obično postoje linije u zaglavlju koje opisuju tijelo poruke, npr. *Content-Type* zaglavlje označava MIME tip podataka u tijelu kao što je *text/html* ili *image/gif*.

Važan dio HTTP zahtjeva je metoda, tj. HTTP glagol. Detaljniji opis standardnih metoda moguće je pronaći na <u>poveznici</u>, ali zasad ukratko recimo da su najčešće metode GET (za

dohvat resursa), POST (slanje podataka), PUT (dodavanje/ažuriranje resursa) i DELETE (brisanje resursa).

Osim standardnih metoda propisanih inačicom protokola HTTP 1.1, *Postman* podržava i još neke dodatne metode koje su dio proširenja *WebDAV*. Više o tim metodama može se pronaći na <u>službenoj stranici</u>, a jedan primjer je metoda COPY/MOVE za kopiranje/premještanje resursa s jednog URI-ja na drugi.

Metoda koja će se slati u zahtjevu se u *Postmanu* bira iz padajućeg izbornika kao što je prikazano na slici 7:

| ▶ Get /url |           |                    |                          |         | 📮 Comments (0) 🛛 🗗 |
|------------|-----------|--------------------|--------------------------|---------|--------------------|
| GET 🔺      | http://19 | 92.168.56.50:8081/ | {{url}}                  |         | Send 🔻             |
| GET        |           |                    |                          |         |                    |
| POST       |           | Headers Bo         | dy Pre-request Script    | Tests 9 | Settings           |
| PUT        |           |                    |                          |         |                    |
| PATCH      |           |                    | VALUE                    |         | DESCRIPTION        |
| DELETE     |           |                    | Value                    |         | Description        |
| COPY       |           |                    |                          |         |                    |
| HEAD       |           |                    |                          |         |                    |
| OPTIONS    |           |                    |                          |         |                    |
| LINK       |           |                    |                          |         |                    |
| UNLINK     |           |                    |                          |         |                    |
| PURGE      |           |                    |                          |         |                    |
| LOCK       |           |                    |                          |         |                    |
| UNLOCK     |           |                    |                          |         |                    |
| PROPFIND   |           |                    |                          |         |                    |
| VIEW       |           |                    | Hit Send to get a respor | ise     |                    |

Slika 7 HTTP metode koje podržava alat Postman

Za primjere u dokumentu koristit će se projekt *Vulnerable API* čiji su izvorni kôd i dokumentacija dostupni u <u>repozitoriju</u>. *Vulnerable API* je razvijen kao primjer API-ja s nekim čestim ranjivostima na kojem se korisnici mogu upoznati s određenim propustima i pogreškama u API-jima.

*Vulnerable API* od korisnika traži autentifikaciju korisničkim imenom i lozinkom, nakon čega mu dodjeljuje (modificirani) autentifikacijski token. U bazi postoji više korisničkih zapisa, ali svaki korisnik smije pregledavati samo vlastite zapise slanjem zahtjeva GET /user/USER\_ID i autentifikacijskog tokena koji mu je dodijeljen u polju zaglavlja *X-Auth-Token*. Ako je token ispravan i pripada korisniku čiji se zapis pokušava pregledati, korisniku će API odgovoriti zapisom.

Kako bismo mogli sastaviti i poslati zahtjev, pogledajmo dokumentaciju *Vulnerable API*-ja u kojoj su navedene takozvane API krajnje točke (engl. *endpoints*), tj. URL-ovi na koje je potrebno poslati zahtjev kako bi se dobio odgovor. Na slici 8 prikazan je dio

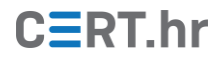

dokumentacije koji se odnosi na izvršavanje naredbe *uptime* na poslužitelju na kojem je pohranjen API kojem šaljemo zahtjev.

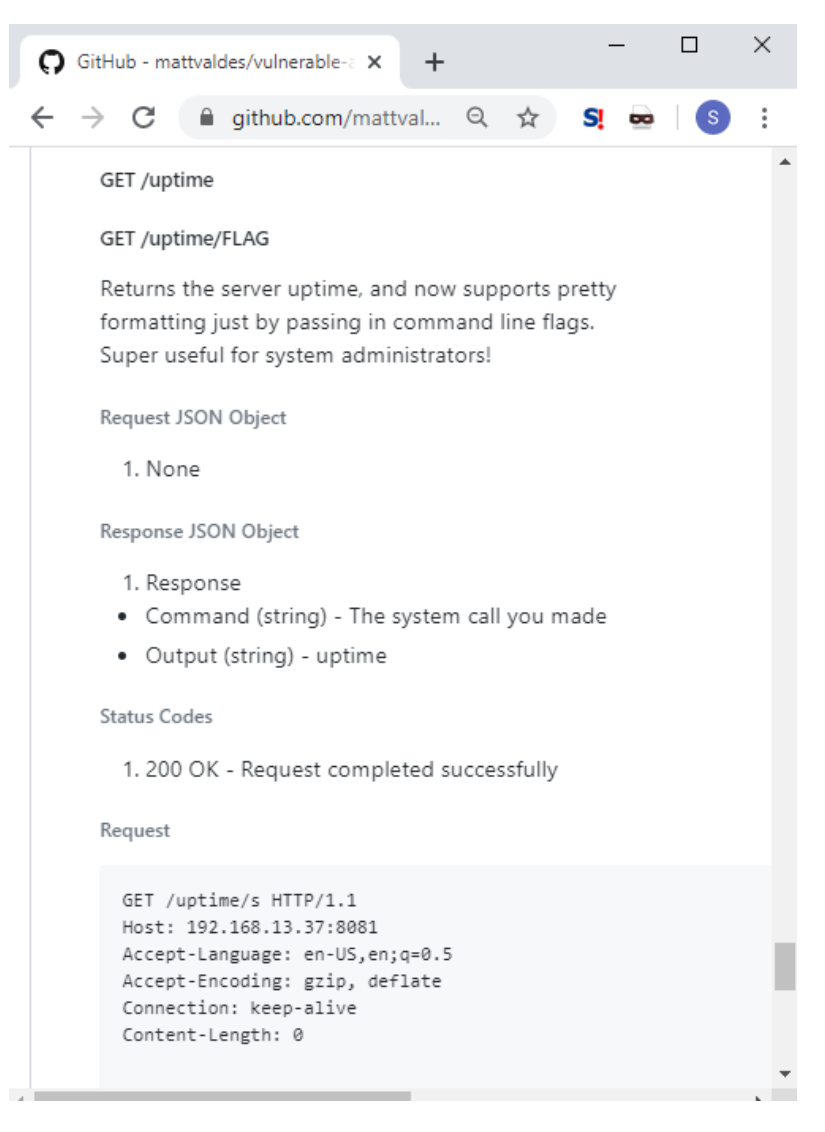

Slika 8 Isječak dokumentacije API-ja Vulnerable API

Upućeni smo da moramo poslati zahtjev s metodom GET na *endpoint* /uptime/FLAG (pri čemu je *flag* zastavica koja definira kakvo formatiranje vremena treba prikazati korisniku). U *Postmanu* stvaramo novi zahtjev klikom na tipku '+' prikazanoj na slici 9, klikom na tipku '*File->New->Request*' ili tipku zaglavlja '*New->Request*'. Ako koristimo neki od dva posljednja načina, zahtjev moramo pohraniti u neku od postojećih kolekcija, tako da ćemo za sada, prije no što se upoznamo s kolekcijama, koristiti prvi način.

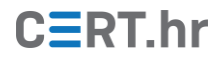

| 🧭 Postman                             |                             |                | – 🗆 ×       |
|---------------------------------------|-----------------------------|----------------|-------------|
| File Edit View Help                   |                             |                |             |
| H New T Import Runner                 | H T My Workspace V L Invite | Ø & \$         | 🜲 🖤 Sign In |
| Q Filter                              | +                           | No Environment | • © ‡       |
| History Collections APIs BETA         |                             |                |             |
| Save Responses Clear all              |                             |                |             |
| ▶ Today                               |                             |                |             |
| <ul> <li>October 23</li> </ul>        |                             |                |             |
| · · · · · · · · · · · · · · · · · · · |                             |                |             |

Slika 9 Stvaranje novog zahtjeva

Nakon što odaberemo stvaranje novog zahtjeva, na zaslonu će se otvoriti *Builder Window* u koji upisujemo jednostavan GET zahtjev kao što smo pročitali u dokumentaciji. FLAG za formatiranje koji ćemo proslijediti API-ju neka za primjer bude 's' (čitanjem dokumentacije o naredbi uptime na operacijskim sustavima *Linux* saznat ćemo koje sve zastavice možemo postaviti).

| 🤣 Postman                      |                                                            | – 🗆 ×                     |  |  |  |  |
|--------------------------------|------------------------------------------------------------|---------------------------|--|--|--|--|
| File Edit View Help            |                                                            |                           |  |  |  |  |
| 🕂 New 🔻 Import Runner          | 👫 🔹 My Workspace 🔻 🕹 Invite 🧭 🕴                            | 🖒 💪 🌲 🎔 Sign In           |  |  |  |  |
| Q Filter                       | No Environment                                             | • • •                     |  |  |  |  |
| History Collections APIs BETA  | Untitled Request                                           |                           |  |  |  |  |
| Save Responses Clear all       |                                                            |                           |  |  |  |  |
| ▶ Today                        | GET • http://192.168.56.50:8081/uptime/s Send • Save •     |                           |  |  |  |  |
| <ul> <li>October 23</li> </ul> | Params Authorization Headers Body Pre-request Script Tests | Settings Cookies Code     |  |  |  |  |
| <ul> <li>October 22</li> </ul> | Query Params                                               |                           |  |  |  |  |
| <ul> <li>October 16</li> </ul> | Vev VALUE                                                  |                           |  |  |  |  |
| <ul> <li>October 10</li> </ul> |                                                            | DESCRIPTION OUT BUIK Edit |  |  |  |  |
| October 9                      | Key Value                                                  | Description               |  |  |  |  |
|                                | Response                                                   |                           |  |  |  |  |
|                                |                                                            |                           |  |  |  |  |
|                                |                                                            | ි Bootcamp 💀 🖄 ?          |  |  |  |  |

Slika 10 Sastavljanje zahtjeva API-ju koji će nam prikazati vrijeme na poslužitelju

Zahtjev zatim možemo poslati API-ju klikom na tipku '*Send*' ili spremiti u neku od kolekcija klikom na tipku '*Save*'.

Kao što vidimo, ovo je vrlo jednostavan zahtjev za koji nije bilo potrebno postaviti autorizaciju, dodatne parametre, zaglavlja, tijelo, skripte ni testove koji će se izvršiti prije, odnosno nakon slanja zahtjeva.

Skripte koje se izvršavaju prije zahtjeva (engl. *Pre-request Scripts*) mogu se koristiti za postavljanje podataka ili varijabli u zahtjevu. Testovi se pokreću nakon što je primljen odgovor na poslani zahtjev API-ju, a testne skripte mogu raščlaniti detalje odgovora, kao što su npr. *Response Code, Cookies* i *Body* i pružiti informacije o rezultatima neuspjeha/uspjeha zahtjeva. Tijek izvođenja navedenih funkcionalnosti u *Postmanu* je:

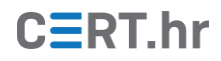

#### $Pre-Request \ Script \rightarrow Request \rightarrow Response \rightarrow Test$

No, promotrimo zasad dobiveni odgovor na poslani zahtjev.

| GET  | http://192.168.56.50:8081/upti • +                                                                                                    | •••            | No En   | vironment        | • © ‡           |  |  |  |  |  |
|------|----------------------------------------------------------------------------------------------------|----------------|---------|------------------|-----------------|--|--|--|--|--|
| GET  | GET • http://192.168.56.50:8081/uptime/s Send • Save •                                                                                     |                |         |                  |                 |  |  |  |  |  |
| 2    | KEY                                                                                                    | VALUE          |         | DESCRIPTION      | •••• Bulk Edit  |  |  |  |  |  |
|      | Кеу                                                                                                    | Value          |         | Description      | <b>C D</b>      |  |  |  |  |  |
| Body | Cookies Headers (4) Test Results                                                                                                    | Status: 200 OF | ( Time: | 47ms Size: 244 B | Save Response 🔻 |  |  |  |  |  |
| Pre  | etty Raw Preview Visualize <sup>®</sup><br>2 "response": {<br>3 "Command": "uptime -s",<br>4 "Output": "2020-01-07 14:03:40\<br>5 }<br>5 } | n"             |         |                  |                 |  |  |  |  |  |

Slika 11 Dobiveni odgovor na poslani zahtjev

Postoji nekoliko opcija formatiranja odgovora (*Pretty, Raw, Preview*) i padajući izbornik s različitim tipovima kodiranja/opisivanja podataka (JSON, HTML, XML...). Osim toga, dostupna nam je i metrika o odgovoru, poput HTTP statusnog kôda, vremena potrebnog za odgovor i veličine odgovora. Odgovor se može pretraživati klikom na ikonu povećala, a može se i spremiti klikom na tipku '*Save Response*'.

Osim odgovora, postoje kartice (engl. *tabs*) s nazivima *Body, Cookies, Headers i Test Results*. Kao što vidimo, te kartice pokazuju da je API, osim odgovora, vratio klijentu i četiri polja zaglavlja.

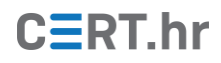

| GET  | http://192.168.56.50:8081/upti • +              |       |                               | No En    | vironment        |      | <     | •        | \$ |
|------|-------------------------------------------------|-------|-------------------------------|----------|------------------|------|-------|----------|----|
| GE   | GET • http://192.168.56.50:8081/uptime/s Send • |       |                               |          |                  |      | Sav   | e 🔻      |    |
| Que  | ry Params                                       |       |                               |          |                  |      |       |          |    |
|      | KEY                                             | VALUE |                               |          | DESCRIPTION      |      | В     | ulk Edi  | it |
|      | Кеу                                             | Value |                               |          | Description      |      |       |          |    |
| Body | Cookies Headers (4) Test Results                | Sta   | itus: 200 OK                  | Time: 4  | 47ms Size: 244 B | Save | Respo | onse 🔹   | •  |
|      | KEY                                             |       | VALUE                         |          |                  |      |       |          |    |
|      | Date 🕚                                          |       | Tue, 07 Jan 2020 14:16:16 GMT |          |                  |      |       |          |    |
|      | Server 🕕                                        |       | WSGIServer/0.1 Python/2.7.11  |          |                  |      |       |          |    |
|      | Content-Length 🕕                                |       |                               | 90       |                  |      |       |          |    |
|      | Content-Type 🕕                                  |       |                               | charset= | =UTF-8           |      |       |          |    |
|      |                                                 |       |                               |          | 🐨 Bootcam        | 2    | = •   | <u>с</u> | ?  |

Slika 12 Zaglavlje koje je API poslao klijentu

Ako bismo slali "složeniji zahtjev", tj. zahtjev gdje administrator POST metodom želi dodati novog korisnika, morali bismo (prema uputama navedenim u dokumentaciji APIja) postaviti dodatno i autorizacijska zaglavlja (kartica *Authorization*), i tijelo zahtjeva u kojem će se nalazit zapis kojeg želimo unijeti (kartica *Body*).

Pogledajmo dokumentaciju *Vulnerable API*-ja za takav zahtjev i upute kako sastaviti zahtjev da dobijemo željeni odgovor:

# CERT.hr

| 0 | GitHub - mattvaldes/vulnerable-a 🗙 +                                                                                                    |   |
|---|----------------------------------------------------------------------------------------------------|---|
| ← | → C a github.com/mattvaldes/vulnerable-api Q ☆ S a w 100 cm/mattvaldes/vulnerable-api                                                                                                    |   |
|   | POST /user                                                                                                    | * |
|   | Creates an user with the given username and password. 2 Conditions:                                                                                                    |   |
|   | <ol> <li>User cannot already exist</li> <li>Username has to meet strict naming guidlines. The username must be matched by this regular expression: ([a-z]+)*[0-9]. This means that a username has to start with a lowercase letter and end with numbers. So, usernames that look like "user1" or "abc123" will be accepted, but usernames that look like "USER1" or "1user" will not be accepted.</li> </ol> |   |
|   | Request Headers                                                                                                    |   |
|   | 1. X-Auth-Token - Valid token for the admin user                                                                                                    |   |
|   | Request JSON Object                                                                                                    |   |
|   | 1. User                                                                                                    |   |
|   | <ul> <li>name (string) – Username that matches above conditions</li> <li>password (string) – Password</li> </ul>                                                                                                    |   |
|   | Response JSON Object                                                                                                    |   |
|   | 1. response                                                                                                    |   |
|   | <ul> <li>user</li> <li>username - the name of the succesfully created user</li> <li>password - the password of the successfully created user</li> </ul>                                                                                                    |   |
|   | Status Code                                                                                                    |   |
|   | 1. 200 OK - Request completed successfullyi                                                                                                    |   |
|   | Request                                                                                                    |   |
|   | POST /user HTTP/1.1<br>User-Agent: curl/7.35.0<br>Host: 127.0.0.1:8081<br>Accept: */*<br>x-auth-token: ADMIN TOKEN<br>Content-type: application/json<br>Content-Length: 54                                                                                                    |   |
| 4 | <pre>{"user":     {"username": "USERNAME",     "password": "PASSWORD"} }</pre>                                                                                                    | • |

Slika 13 Dokumentacija za dodavanje novog korisnika u Vulnerable API

Navedeno je da za uspješno slanje zahtjeva moramo, između ostalog, poslati zaglavlje *X*-*Auth-Token* s valjanim autentifikacijskim tokenom za administratora. Kako bismo dobili token za to zaglavlje, prvo moramo poslati zahtjev za dohvat autentifikacijskog tokena na *endpoint* /tokens, kao što je vidljivo iz dokumentacije:

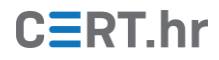

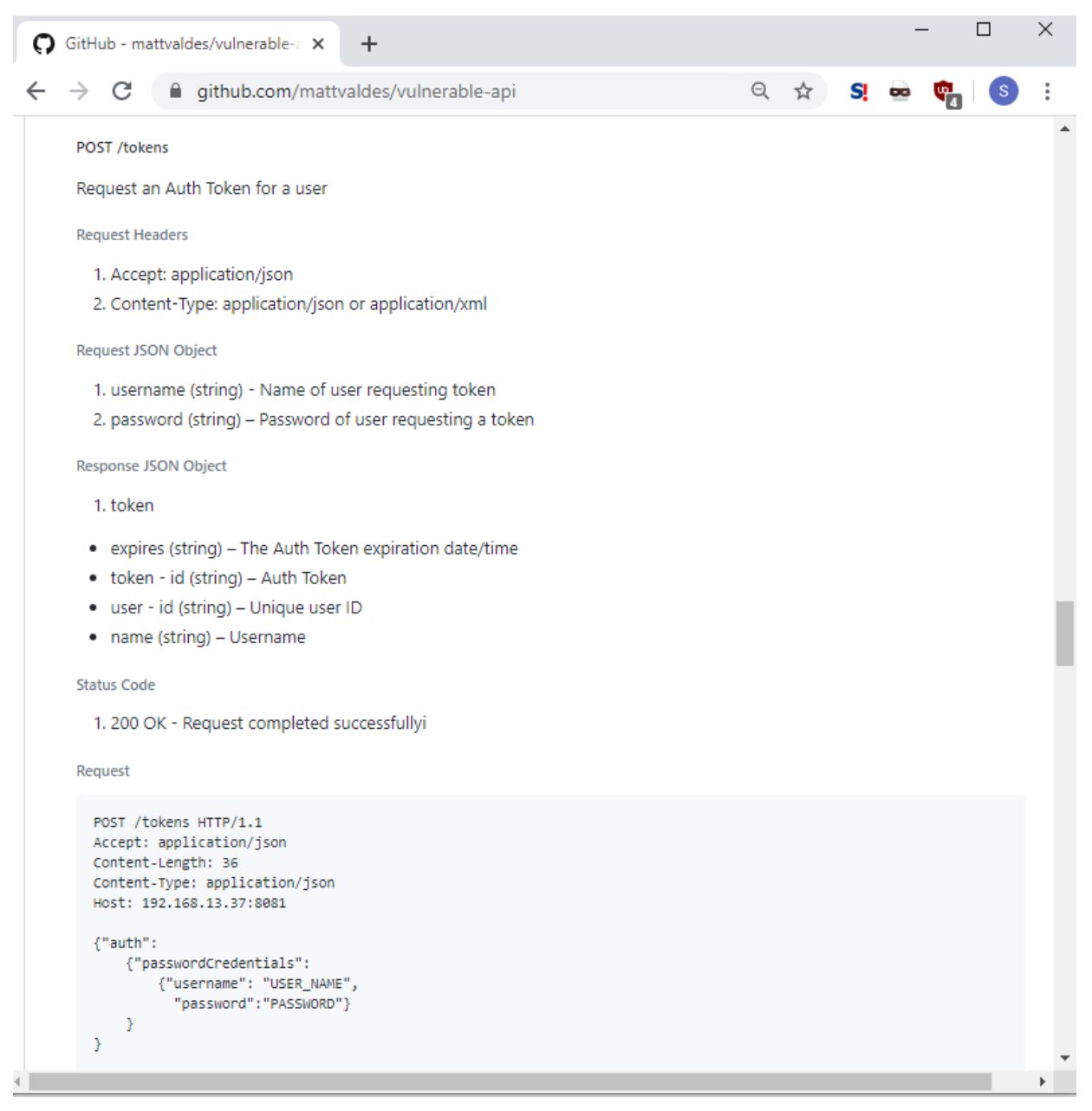

Slika 14 Dokumentacija za dohvat autentifikacijskog tokena

Testne korisničke vjerodajnice kojima se možemo prijaviti u API također su navedene u dokumentaciji.

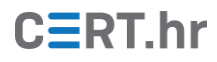

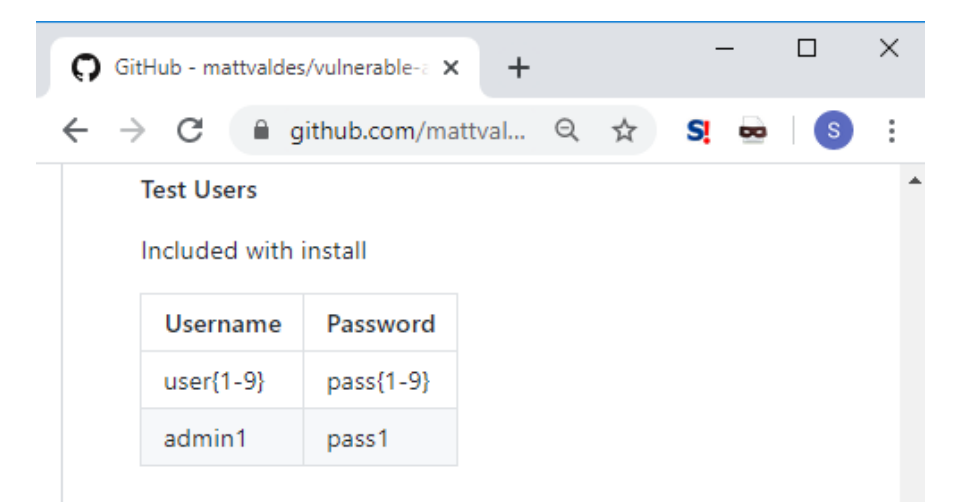

Slika 15 Vjerodajnice testnih korisnika za Vulnerable API

Sastavljamo tijelo zahtjeva u Postmanu:

| 🤣 Postman                                                                                                    | – 🗆 X                       |
|----------------------------------------------------------------------------------------------------|-----------------------------|
| File Edit View Help                                                                                                  |                             |
| 🕂 New 🔻 Import Runner 📭 🖬 My Workspace 🔻 🌲 Invite 💋                                                                  | 🕻 🗜 🌲 🎔 Sign In             |
| POST         192.168.56.50:8081/tokens         POST         http://192.168.56.50:8081/tok         +         ••••     | t 🔻 💿 🛱                     |
| Untitled Request                                                                                                    | Comments (0)                |
| POST • http://192.168.56.50:8081/tokens                                                                              | Send <b>T</b> Save <b>T</b> |
| Params Authorization Headers (9) Body  Pre-request Script Tests Settings                                             | Cookies Code                |
| none form-data x-www-form-urlencoded raw binary GraphQL BETA JSON                                                    | - Beautify                  |
| <pre>1 * {"auth":<br/>2 * {"passwordCredentials":<br/>3 * {"username": "admin1",<br/>5 * }<br/>6 * }<br/>7 * }</pre> |                             |

Slika 16 Sastavljanje zahtjeva koji će dodijeliti klijentu token ako su vjerodajnice ispravne

Klikom na tipku '*Send*' šaljemo zahtjev API-ju i prikaže nam se dobiveni odgovor u kojem se nalazi i autentifikacijski token za administratora:

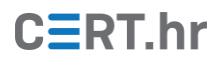

| 🤣 Postman                                                                                                    | – 🗆 X           |
|----------------------------------------------------------------------------------------------------|-----------------|
| File Edit View Help                                                                                                    |                 |
| 🕂 New 🔻 Import Runner 📭 🖬 My Workspace 🔻 🚑 Invite 💋 😵 ⋦                                                                                  | 🌲 🎔 Sign In     |
| POST         192.168.56.50:8081/tokens         POST         http://192.168.56.50:8081/tok         +         ••••         No Environment  | • •             |
| POST • http://192.168.56.50:8081/tokens Send                                                                                             | ▼ Save ▼        |
| Body Cookies Headers (3) Test Results Status: 200 OK Time: 56ms Size: 276 B                                                              | Save Response 👻 |
| Pretty Raw Preview Visualize BETA HTML T                                                                                                 | E Q             |
| 1 {"access": {"token": {"expires": "Mon Jan 13 16:06:58 2020", "id": "055394576fef6ef3824a26e75192227d"}, "u<br>2 10, "name": "admin1"}} | ser": {"id":    |
| E Sootcam                                                                                                    | p 🔹 🖞 🥐         |

Slika 17 Odgovor na poslani zahtjev

Sastavljamo novi zahtjev za *endpoint* /user kojim želimo dodati novog korisnika u bazu API-ja. Prepisujemo dobiveni autentifikacijski token u polje zaglavlja *X-Auth-Token* u kartici *Headers*.

| POST       | http://192.168.5 | 56.50:8081/to | k • +        | •••      |              |            | No Environme  | ent   | Ŧ         | •     | >      | \$ |
|------------|------------------|---------------|--------------|----------|--------------|------------|---------------|-------|-----------|-------|--------|----|
| Untitle    | ed Request       |               |              |          |              |            |               |       | E c       |       | nts (( |    |
| POST       |                  | http://192.   | 168.56.50:80 | 81/user  | r            |            |               | Send  | •         | Save  |        | Ŧ  |
| Param      | s 🌒 Autho        | prization     | Headers (1   | 0)       | Body 鱼       | Pre-reques | t Script Test | s Set | ttings    |       |        |    |
| ▼ He       | aders (2)        |               |              |          |              |            |               |       |           |       |        |    |
| к          | EY               |               | VALUE        |          |              |            | DESCRIPTION   | •••   | Bulk Edit | Prese | ets    | •  |
|            | Content-Type     |               | application  | n/json   |              |            |               |       |           |       |        |    |
| <b>~</b> × | K-Auth-Token     |               | 055394576    | ofef6ef3 | 3824a26e7519 | 92227d     |               |       |           |       |        |    |

Slika 18 Postavljanje X-Auth-Token zaglavlja potrebnog za slanje zahtjeva

Osim zaglavlja s autentifikacijskim tokenom, sastavljamo i tijelo zahtjeva u kojem se nalaze korisničko ime i lozinka novog korisnika kojeg želimo dodati u aplikaciju.

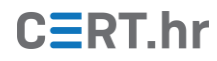

| POST http:/                           | //192.168.56.50:8081/tok • +                           | ••••           | No Enviro          | onment         | • •                      | *       |
|---------------------------------------|--------------------------------------------------------|----------------|--------------------|----------------|--------------------------|---------|
| Untitled Re                           | equest                                                 |                |                    |                | Comme                    | nts (0) |
| POST                                  | ▼ http://192.168.56.50:8                               | 081/user       |                    | Send           | ▼ Save                   | •       |
| Params 🔵                              | Authorization Headers                                  | (10) Body •    | Pre-request Script | Tests Settin   | ngs <mark>Cook</mark> ie | s Code  |
| none                                  | 🔵 form-data 🛛 🔵 x-www-form                             | m-urlencoded 🦲 | raw 🔵 binary 🔵     | GraphQL BETA J | ISON 🔻 Bea               | utify   |
| 1 + {"us<br>2<br>3 +<br>4<br>5<br>6 } | er":<br>{"username": "user25",<br>"password":"pass25"} |                |                    |                |                          |         |

Slika 19 Sastavljanje tijela zahtjeva

Klikom na tipku '*Send*' šaljemo zahtjev i primamo odgovor koji nam potvrđuje da je korisnik uspješno dodan.

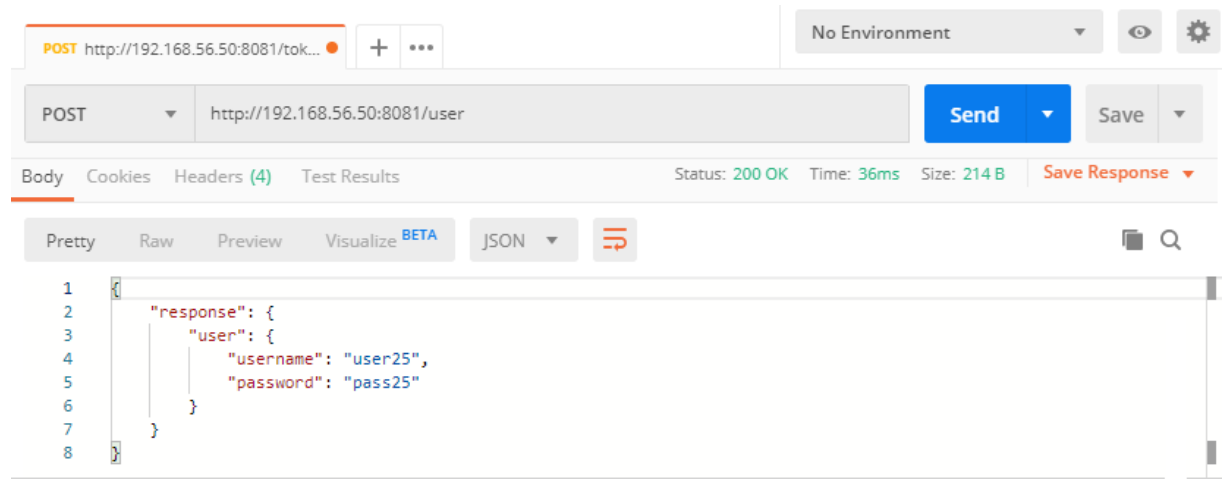

Slika 20 Odgovor API-ja na poslani zahtjev

### 3.2 Sigurnosno testiranje korištenjem alata Postman

Kako bismo mogli testirati sigurnost API-ja alatom *Postman*, prvo se moramo upoznati s karakterističnim ranjivostima kako bismo zatim provjerili (tj. testirali) odnose li se takve ranjivosti i na naš API. Drugim riječima, kako bismo testirali ranjivosti, moramo znati što testirati i na koji način. Više o karakterističnim ranjivostima API-ja može se pronaći u već spomenutom dokumentu Nacionalnog CERT-a <u>Sigurnost HTTP REST API-ja</u>, a u nastavku ovog poglavlja pokazat ćemo jedan primjer sigurnosnog testiranja ranjivosti na izloženost osjetljivih informacija.

#### 3.2.1 Izloženost osjetljivih informacija

Izloženost osjetljivih informacija je ranjivost koja napadaču omogućava dohvat osjetljivih informacija koje može izravno koristiti ili kojima će lakše napasti stranicu ili njene korisnike. Prisjetimo se slanja jednostavnog zahtjeva GET uptime/s iz prethodnog

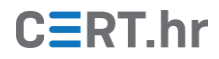

poglavlja i odgovora kojeg nam je API vratio. Osim odgovora, API je vratio i zaglavlja od kojih je jedno *Server*, a sadrži informaciju o inačici poslužiteljskog softvera.

| GET  | http://192.168.56.50:8081/upti • + |                          | No En                                                 | vironment   | ,           |    | •  | \$     |     |
|------|------------------------------------|--------------------------|-------------------------------------------------------|-------------|-------------|----|----|--------|-----|
| GE   | T • http://192.168.56.50:808       | 31/uptime/s              |                                                       |             | Send        | •  | Sa | ve     | Ŧ   |
| Que  | ry Params                          |                          |                                                       |             |             |    |    |        |     |
|      | KEY                                | VALUE                    |                                                       | DESCRIPTION |             |    | •• | Bulk E | dit |
|      | Кеу                                | Value                    |                                                       | Description |             |    |    |        |     |
| Body | Cookies Headers (4) Test Results   | Sta                      | Status: 200 OK Time: 47ms Size: 244 B Save Response 🔻 |             |             |    |    |        | •   |
|      | KEY                                |                          | VALUE                                                 |             |             |    |    |        |     |
|      | Date 🚺                             |                          | Tue, 07 Jan                                           | 2020 14     | 4:16:16 GMT |    |    |        |     |
|      | Server 🕕                           |                          | WSGIServer                                            | r/0.1 Py    | thon/2.7.11 |    |    |        |     |
|      | Content-Length 🕕                   |                          | 90                                                    |             |             |    |    |        |     |
|      | Content-Type 🕕                     | text/html; charset=UTF-8 |                                                       |             |             |    |    |        |     |
|      |                                    |                          |                                                       |             | 😌 Bootca    | mp |    | Ю<br>  | ?   |

Slika 21 API nam je vratio informaciju o inačici poslužiteljskog softvera na kojem se nalazi

Sad napadač zna o kojoj je inačici riječ i može pretraživati na *webu* postoji li koja ranjivost i spreman *exploit* za tu inačicu poslužiteljskog softvera.

Kad bi programer konfigurirao poslužitelj na način da ne prikazuje inačicu, ponovno slanje ovakvog zahtjeva ne bi odalo osjetljive informacije.

Još jedan primjer odavanja osjetljivih informacija bio bi slanje zahtjeva za resursom koji ne postoji, pri čemu bi se napadaču prikazala *web* stranica *404 Not Found* koja je često karakteristična za određeni poslužiteljski softver.

Zanimljivo je i slanje zahtjeva s metodama koje su dio *WebDav* proširenja HTTP protokola. Neki popularni PHP programski okviri čudno ili različito reagiraju na metode koje nisu dio standardnih metoda. Recimo *Laravel* PHP programski okvir koji je izuzetno popularan, za metodu PROPFIND diže *exception*, odnosno vraća *error* 500, dok kod nekih drugih to nije slučaj, čime ih je moguće otprilike identificirati.

#### 3.2.2 *Fuzzanje* parametara

*Fuzzanje* parametara korisno je za provjeravanje kako aplikacija reagira na neočekivani unos, primjerice na razna umetanja (engl. *injection*) koja se mogu dogoditi gotovo svugdje gdje se prihvaća korisnički unos i općenito predstavljaju (prema istraživanju organizacije OWASP) najrizičniju ranjivost u *web* aplikacijama.

Pojam *"Fuzzanje* parametara" odnosi se na automatsko isprobavanje različitih unaprijed definiranih ili nasumičnih vrijednosti određenog parametra.

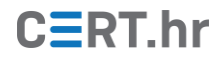

Kako bi se moglo koristiti *fuzzanje*, potrebno je stvoriti novu kolekciju zahtjeva i unutar nje definirati zahtjev s varijablom koja se želi *fuzzati*. Varijable se u *Postmanu* označavaju dvostrukim vitičastim zagradama, npr. **{{url}}** kao što je prikazano na slici <u>2215</u>.

| 🤣 Postman                     | - D X                                                                            |
|-------------------------------|----------------------------------------------------------------------------------|
| File Edit View Help           |                                                                                  |
| 🕂 New 🔻 Import Runner         | 👬 My Workspace 🔻 👗 Invite 🕢 🖉 📽 🌲 🌩 Sign In                                      |
| Q Filter                      | 4● GET ● POST● GET GET ▶ + ··· No Environment ▼ ◎                                |
| History Collections APIs BETA | ▶ Get /url  Examples (0) ▼                                                       |
| + New Collection Trash        |                                                                                  |
| Fuzzing                       | GET • http://192.168.56.50:808 /{{url}} Save •                                   |
| 1 request                     | Params Authorization Headers Body Pre-request Script Tests Settings Cookies Code |
| GET Get /url                  | none form-data x-www-form-urlencoded raw binary GraphQL BETA                     |
|                               | This request does not have a body                                                |

Slika 22 Varijabla {{url}} na koju će se primijeniti fuzzanje

Ta se varijabla ne mora isključivo nalaziti u URL-u kao što je navedeno u primjeru, već se može nalaziti i u zaglavlju ili tijelu zahtjeva. Nakon toga se stvara datoteka (ili preuzme neka već postojeća koju je netko drugi pripremio i javno objavio) i upisuju različite vrijednosti koje će se izmjenjivati u parametru. U ovom primjeru stvorena je .csv datoteka s nekoliko kombinacija. U prvom retku datoteke mora se nalaziti naziv varijable, u ovom slučaju *url*.

| F   | ILE HO                 | ME INSERT  | PAGE LA     | YOUT FO            | RMULAS                                                 | DATA REV             | IEW VI | EW S         |
|-----|------------------------|------------|-------------|--------------------|--------------------------------------------------------|----------------------|--------|--------------|
| Pa  | ste<br>▼ ◆<br>pboard ₪ | Font Align | ment Nun    | Ko<br>nber<br>✓ Co | onditional F<br>ormat as Tak<br>ell Styles •<br>Styles | ormatting +<br>ole + | Cells  | Editing<br>* |
| A   | 15                     | ▼ ÷ [2     |             | Ĵx –               |                                                        |                      |        |              |
|     | Α                      | В          | С           | D                  | E                                                      | F                    | G      |              |
| 1   | url                    |            |             |                    |                                                        |                      |        |              |
| 2   | users                  |            |             |                    |                                                        |                      |        |              |
| 3   | user/1                 |            |             |                    |                                                        |                      |        |              |
| 4   | user/2                 |            |             |                    |                                                        |                      |        |              |
| 5   | user/3                 |            |             |                    |                                                        |                      |        |              |
| 6   | tokens                 |            |             |                    |                                                        |                      |        |              |
| 7   | token                  |            |             |                    |                                                        |                      |        |              |
| 8   | admin                  |            |             |                    |                                                        |                      |        |              |
| 9   | home                   |            |             |                    |                                                        |                      |        |              |
| 10  | welcome                |            |             |                    |                                                        |                      |        |              |
| 11  | 123                    |            |             |                    |                                                        |                      |        |              |
| 12  | 1234                   |            |             |                    |                                                        |                      |        |              |
| 13  | 12345                  |            |             |                    |                                                        |                      |        |              |
| _1/ |                        | Sheet1     | $( \cdot )$ |                    |                                                        | : 4                  |        |              |

Slika 23 Definiranje vrijednosti koje će se isprobati u .cvs datoteci

Nakon definiranja vrijednosti koje će se isprobavati u parametru (a to ne moraju biti samo riječi, već može biti i neki pokušaj umetanja SQL ili XSS kôda), pokreće se alat *Collection Runner*.

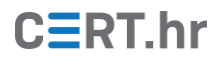

| 🥝 Collection Runner                         |                |
|---------------------------------------------|----------------|
| File Edit View Help                         |                |
| Collection Runner                           | My Workspace 🔻 |
| <ul> <li>Fuzzing</li> </ul>                 | RUN ORDER      |
| GET Get /url                                |                |
|                                             | GET Get /url   |
|                                             |                |
|                                             |                |
|                                             |                |
| Environment Va Environment                  |                |
|                                             |                |
| Iterations 12                               |                |
| Delay 0 ms                                  |                |
|                                             |                |
|                                             |                |
| Data Select File fuzzing.csv 🗙              |                |
| Data File Type text/csv 💌 Preview           |                |
| Keep variable values 🚯                      |                |
| Run collection without using stored cookies |                |
| Save cookies after collection run 🕕         |                |
|                                             |                |
| Run Fuzzing                                 |                |

Slika 24 Postavke za alat Collection Runner

Učitamo definiranu datoteku i označimo zahtjeve na koje želimo primijeniti *fuzzanje*. Klikom na tipku '*Preview*' provjeravamo je li se datoteka ispravno učitala.

|               |            |           | My Works | pace 🔻 |       |
|---------------|------------|-----------|----------|--------|-------|
|               | PREVIEW DA | TA        |          |        | <br>× |
|               | Iteration  | url       |          |        |       |
|               | 1          | "users"   |          |        |       |
|               | 2          | "user/1"  |          |        |       |
|               | 3          | "user/2"  |          |        |       |
|               | 4          | "user/3"  |          |        |       |
|               | 5          | "tokens"  |          |        |       |
| 0             | 6          | "token"   |          |        |       |
| fuzzing.cs    | 7          | "admin"   |          |        |       |
| Descione      | 8          | "home"    |          |        |       |
| Preview       | 9          | "welcome" |          |        |       |
| t using store | 10         | 123       |          |        |       |
| lection run   | 11         | 1234      |          |        |       |
|               |            |           |          |        |       |

Slika 25 Pretpregled vrijednosti koje će se isprobati u parametru {{url}}

Pokrećemo *fuzzanje* klikom na tipku *'Run Fuzzing*' i u rezultatima vidimo kako je aplikacija odgovorila na zahtjeve.

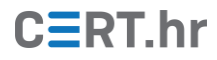

| 🧭 Ci<br>File I | ollection Runi | ner<br>Help |                          |                    |                |                       |               | - 0    | ×    |
|----------------|----------------|-------------|--------------------------|--------------------|----------------|-----------------------|---------------|--------|------|
| Co             | lection Rur    | ner         | Run Results              | )                  | Ny Workspace 🔻 |                       | Run In Comman | d Line | Docs |
| (              |                | 0<br>FAILED | Fuzzing No Enviro        | onment             | Run Summary 🔸  | Export Results        | Retry         | Ne     | N    |
| 6              | Iteration 1    |             |                          |                    |                |                       |               |        | 1    |
| -              | GET            | Get /url    | http://192.168.56.50:808 | Fuzzing / Get /url | •              | 404 Not Found 🕚 12 ms | 🔵 734 B       |        | 2    |
|                | This           | request d   | pes not have any tests.  |                    |                |                       |               |        | 3    |
|                | lteration 2    |             |                          |                    |                |                       |               |        | 4    |
|                | GET            | Get /url    | http://192.168.56.50:808 | Fuzzing / Get /url | •              | 200 OK 🌑 8 ms 🌑 63    | В             |        | 5    |
|                | This           | request d   | oes not have any tests.  |                    |                |                       |               |        | 6    |
|                | Iteration 3    |             |                          |                    |                |                       |               |        | 7    |
|                | GET            | Get /url    | http://192.168.56.50:808 | Fuzzing / Get /url | •              | 200 OK 🌒 12 ms 🌒 6    | 3 B           |        | 8    |
|                | This           | request d   | oes not have any tests.  |                    |                |                       |               |        | 9    |
|                | lteration 4    |             |                          |                    |                |                       |               |        | 10   |
|                | GET            | Get /url    | http://192.168.56.50:808 | Fuzzing / Get /url | •              | 200 OK 🌒 9 ms 🌒 63    | в             |        | 11   |
|                | This           | request d   | pes not have any tests.  |                    |                |                       |               |        |      |
|                | Iteration 5    |             |                          |                    |                |                       |               |        |      |
|                | GET            | Get /url    | http://192.168.56.50:808 | Fuzzing / Get /url | •              | 200 OK 🌒 10 ms 🌒 24   | 46 B          | *      |      |
|                | This           | request d   | pes not have any tests.  |                    |                |                       |               |        |      |
|                | lteration 6    |             |                          |                    |                |                       |               |        |      |

Slika 26 Rezultati slanja zahtjeva na različite URL-ove

Ova mogućnost korisna je kod pogađanja URL-ova (tj. *endpointa*) koji nisu dokumentirani (tj. tajni su jer su vjerojatno namijenjeni isključivo administratoru), a možda je moguće pristupiti nekim resursima preko njih bez potrebne autentifikacije. *Fuzzanje* je također korisno i kod testiranja ranjivosti na umetanje kôda, *brute-forcea* korisničkih vjerodajnica (tad bi se varijabla koja se "*fuzza"* nalazila u tijelu zahtjeva) itd.

Na primjeru *fuzzanja* vidjeli smo i da se u *Postmanu* mogu koristiti varijable. Osim za *fuzzanje*, varijable imaju još niz korisnih primjena (kao i kod programiranja) i u *Postmanu* postoji nekoliko vrsta varijabli. Jedan koristan primjer varijable je kod slanja zahtjeva na testnu i na produkcijsku okolinu. To su različiti poslužitelji s različitom IP adresom/domenom. Umjesto da svim zahtjevima koji su slani na testnu okolinu redom mijenjamo IP adresu na adresu produkcijskog poslužitelja, možemo promijeniti vrijednost varijable URL na novu IP adresu i svi će se zahtjevi poslati identično kao prije, ali na novu IP adresu.

| Ρ  | OST  | <b>▼</b> {{i    | api_host}}/legacy/auth                         | 1    |           |
|----|------|-----------------|------------------------------------------------|------|-----------|
| Pa | rams | C api_h         | ost                                            | 3ody | Pre-reque |
|    | KEY  | UNITIAL CURRENT | http://localhost:4000<br>http://localhost:4000 |      |           |
|    | Key  | SCOPE           | Collection                                     |      |           |

Slika 27 Umjesto adrese hosta upisujemo naziv varijable

### 3.3 Automatizacija (sigurnosnog) testiranja alatom Postman

Za automatizaciju testiranja (a to se odnosi i na sigurnosno testiranje) alatom *Postman* moramo koristiti kolekcije (engl. *Collections*). Ponovimo, kolekcije su zbirke zahtjeva koji su grupirani u logičke cjeline. Pokretanjem kolekcije (za što se koristi alat *Runner* unutar *Postmana*) izvršit će se svi zahtjevi koji se nalaze u kolekciji, jedan za drugim.

Za demonstraciju ove funkcionalnosti stvorit ćemo kolekciju naziva *GET /user/X* koja će pohranjivati nekoliko zahtjeva koji dohvaćaju zapis za određenog korisnika ovisno o parametru X koji iterira od 1 do 4.

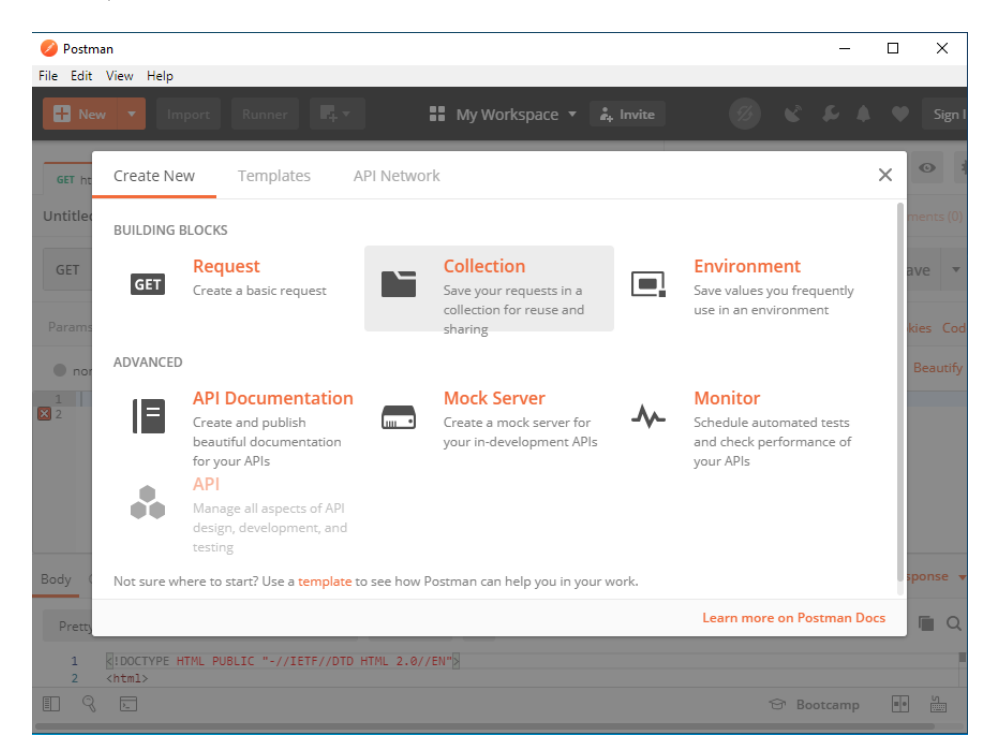

Slika 28 Stvaranje nove kolekcije

Stvorimo nekoliko zahtjeva i spremimo ih (vrlo je bitno kliknuti tipku '*Save*' kako bi se zahtjev spremio u kolekciju).

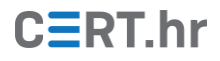

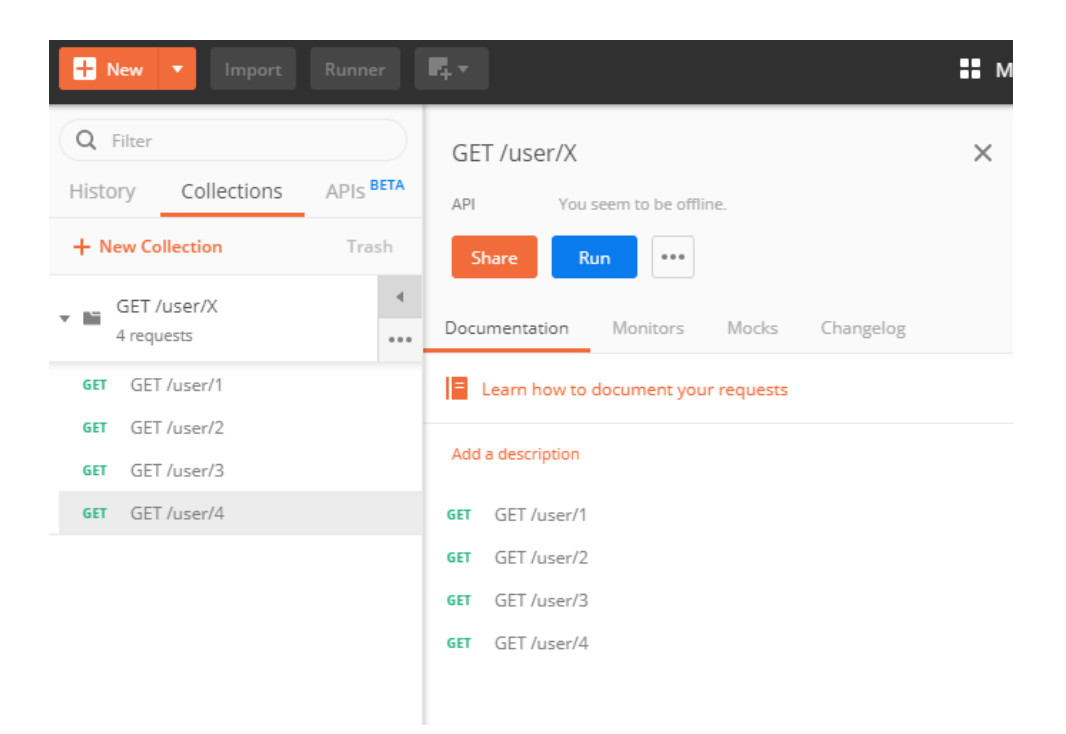

Slika 29 U kolekciji GET /user/X sad se nalazi nekoliko zahtjeva

Pokrenimo kolekciju (tj. izvršimo sve zahtjeve koji se u njoj nalaze) klikom na tipku '*Run'*. Pokrenut će se alat *Collection Runner* u kojem je moguće konfigurirati dodatne postavke (broj iteracija, okruženje, varijable...).

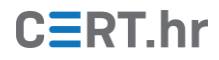

| 🥖 Collection Runner                      |                                             |              |          |     | — C      |      | ×      |
|------------------------------------------|---------------------------------------------|--------------|----------|-----|----------|------|--------|
| File Edit View Help<br>Collection Runner | ::                                          | My Workspace | •        |     |          | [    | Run lı |
| Choose a collection                      | or folder                                   |              | RUN ORDE | R   |          |      | Des    |
| <b>Q</b> Search for a                    | a collection or folder                      |              |          | GET | GET /use | er/1 |        |
|                                          |                                             |              |          | GET | GET /use | er/2 |        |
| GET GET /user/1                          |                                             |              |          | GET | GET /use | er/3 |        |
| GET GET /user/2                          |                                             |              |          | GET | GET /use | er/4 |        |
| GET GET /user/3                          |                                             |              |          |     |          |      |        |
| GET GET /user/4                          |                                             |              |          |     |          |      |        |
| Environment                              | No Environment                              | v            |          |     |          |      |        |
| lterations                               | 1                                           |              |          |     |          |      |        |
| Delay                                    | 0 ms                                        |              |          |     |          |      |        |
| Log Responses                            | For all requests 🔻 🚺                        |              |          |     |          |      |        |
| Data                                     | Select File                                 |              |          |     |          |      |        |
|                                          | Keep variable values 🚯                      |              |          |     |          |      |        |
|                                          | Run collection without using stored cookies |              |          |     |          |      |        |
|                                          | Save cookies after collection run 🕕         |              |          |     |          |      |        |
|                                          | Run GET /user/X                             | ļ            |          |     |          |      |        |

Slika 30 Konfiguracija postavki alata Collection Runner

Ostavimo podrazumijevane postavke i kliknimo na tipku '*Run GET /user/X*'.

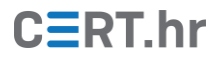

| Collection Runner        |                        |                  |                           |                |           |          | -         |      | ×    |
|--------------------------|------------------------|------------------|---------------------------|----------------|-----------|----------|-----------|------|------|
| Collection Runner        | Run Results            |                  | 🚦 My Workspace 🔻          |                |           | Run In C | ommand    | Line | Docs |
| 0 0<br>PASSED 0<br>FALED | GET /user/X            | No<br>Environmen | Run Summary 🕨             | Export Results |           | Reti     | ry        | Ne   | W    |
| Iteration 1              | /1 192.168.56.50:8081  | l/user/1         | GET /user/X / GET /user/1 | •              | 200<br>OK | 13<br>ms | • 71<br>B |      | 1    |
| This request doe         | es not have any tests. |                  |                           |                |           |          |           |      |      |
| GET GET /user            | /2 192.168.56.50:8081  | l/user/2         | GET /user/X / GET /user/2 | •              | 200<br>OK | 11<br>ms | • 71<br>B |      |      |
| This request doe         | es not have any tests. |                  |                           |                |           |          |           |      |      |
| GET GET /user            | /3 http://192.168.56.5 | 0:808            | GET /user/X / GET /user/3 | •              | 200<br>OK | 18<br>ms | • 71<br>B |      |      |
| This request doe         | es not have any tests. |                  |                           |                |           |          |           |      |      |
| GET GET /user            | /4 192.168.56.50:8081  | l/user/4         | GET /user/X / GET /user/4 | •              | 200<br>OK | 10<br>ms | • 71<br>B |      |      |
| This request doe         | es not have any tests. |                  |                           |                |           |          |           |      |      |
|                          |                        |                  |                           |                |           |          |           |      |      |

Slika 31 Rezultati izvršavanja kolekcije, tj. svih zahtjeva koji su u njoj pohranjeni

Osim što možemo pokretati automatizirane testove i vidjeti rezultate njihovog izvršavanja (npr. za svaki zahtjev iz kolekcije vidimo statusni kôd odgovora, vrijeme potrebno za odgovor i veličinu odgovora), možemo usporediti dobiveni odgovor s očekivanim ili prethodnim.

Uzmimo za primjer trivijalni scenarij gdje znamo korisnička imena koja se nalaze na određenom *endpointu* i želimo napisati testove koji će provjeravati je li zahtjev uspješno poslan i nalazi li se ispravno korisničko ime na određenoj lokaciji ili je došlo do nekih promjena.

Budući da se ista programska logika primjenjuje za provjeru je li zahtjev uspješno poslan, testnu skriptu za provjeru uspješnosti slanja zahtjeva možemo definirati na razini kolekcije, a ne pojedinačnog zahtjeva. Ta će se testna skripta onda primijeniti na sve zahtjeve pohranjene u kolekciji.

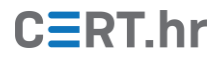

| 🤣 Postman                                                                                                    | _    |        | $\times$ |
|----------------------------------------------------------------------------------------------------|------|--------|----------|
| File Edit View Help                                                                                          |      |        |          |
| New 🔻 Import Runner 📭 🖬 My Workspace 🔻 🍰 Invite                                                              |      |        |          |
| EDIT COLLECTION                                                                                              |      |        | ×        |
| Name                                                                                                    |      |        |          |
| GET /user/X                                                                                                  |      |        |          |
| Description Authorization Pre-request Scripts <b>Tests</b> Variables                                         |      |        |          |
| These tests will execute after every request in this collection. Learn more about Postman's execution order. |      |        |          |
| <pre>1 * pm.test("Status code is 200 OK", function () {     pm.response.to.have.status(200)     }); 4</pre>  |      |        |          |
|                                                                                                    |      |        | _        |
| Car                                                                                                    | icel | Update |          |
|                                                                                                    |      |        |          |

Slika 32 Testna skripta na razini kolekcije primijenit će se za sve zahtjeve u kolekciji

Podatak koji provjeravamo (korisničko ime) nije isti na svakom *endpointu* pa ćemo napisati test za svaki zahtjev pojedinačno. Provjerimo nalazi li se na *endpointu* /user/1 stvarno korisnik "user1".

| ▶ GET /us                  | er/1 🖋                         |                                    |                                                         |                                   |                             |         |          | Comments (0)                                                                                            |
|----------------------------|--------------------------------|------------------------------------|---------------------------------------------------------|-----------------------------------|-----------------------------|---------|----------|----------------------------------------------------------------------------------------------------|
| GET                        | Ŧ                              | 192.168                            | 8.56.50:8081/user                                       | /1                                |                             |         |          | Send -                                                                                                  |
| Params                     | Author                         | rization                           | Headers (8)                                             | Body                              | Pre-request Script          | Tests 🔵 | Settings |                                                                                                    |
| 1 • pm.<br>2<br>3<br>4 }); | test("Us<br>var jso<br>pm.expe | sername i<br>onData =<br>ect(json[ | is correnct", fu<br>pm.response.jsc<br>Data.response.us | unction ()<br>on();<br>ser.name). | <pre>to.eql("user1");</pre> |         |          | Test scripts are written in JavaS<br>run after the response is receiv<br>Learn more about tests scripts |
| 6                          |                                |                                    |                                                         |                                   |                             |         |          | SNIPPETS                                                                                                |
|                            |                                |                                    |                                                         |                                   |                             |         |          | Got an environment variable                                                                             |

Slika 33 Skripta za svaki zahtjev pojedinačno provjerava ispravnost podataka na svakom endpointu

Analogno napišimo skripte i za ostale zahtjeve (za korisnike od 1 do 4). Ponovno moramo provjeriti da smo spremili sve zahtjeve klikom na tipku '*Save*'. Pokrenimo izvršavanje kolekcije.

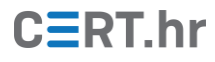

| Collection  | Runner      | Run Results                     |                   | <b>My Workspace</b>       | -             | <u> </u>  | Run In Coi | nmand     | Line | Do |
|-------------|-------------|---------------------------------|-------------------|---------------------------|---------------|-----------|------------|-----------|------|----|
| 8<br>PASSED | 0<br>FAILED | GET /user/X                     | No<br>Environment | Run Summary               | Export Result | 5         | Retry      |           | Ne   | W  |
| Lteratio    | on 1        |                                 |                   |                           |               |           |            |           |      |    |
|             | GET GET/u   | ıser/1 192.168.56.50:80         | 81/user/1 (       | GET /user/X / GET /user/1 | •             | 200<br>ОК | 51<br>ms   | ■ 71<br>B |      | ľ  |
|             | PASS        | Status code is 200              | OK                |                           |               |           |            |           |      |    |
|             | PASS        | Username is corre               | ct                |                           |               |           |            |           |      |    |
|             | GET GET /u  | iser/2 192.168.56.50:80         | 81/user/2 (       | GET /user/X / GET /user/2 |               | 200<br>ОК | 8<br>ms    | 71<br>B   | ۵    |    |
|             | PASS        | Status code is 200              | OK                |                           |               |           |            |           |      |    |
|             | PASS        | Username is corre               | ct                |                           |               |           |            |           |      |    |
|             | GET GET /u  | <b>iser/3</b> http://192.168.56 | .50:808 (         | GET /user/X / GET /user/3 | •             | 200<br>OK | 8<br>ms    | 71<br>B   | ۸    |    |
|             | PASS        | Status code is 200              | OK                |                           |               |           |            |           |      |    |
|             | PASS        | Username is corre               | ct                |                           |               |           |            |           |      |    |
|             | GET GET/u   | iser/4 192.168.56.50:80         | 81/user/4 (       | GET /user/X / GET /user/4 | •             | 200<br>ОК | 8<br>ms    | 71<br>B   |      |    |
|             | PASS        | Status code is 200              | OK                |                           |               |           |            |           |      |    |
|             | PASS        | Username is corre               | ct                |                           |               |           |            |           |      |    |

Slika 34 Rezultati izvršavanja kolekcije

Vidimo rezultate testova ispod svakog pojedinog slanja zahtjeva. Testovi su uspješno prošli, što znači da se na svakom testiranom *endpointu* nalazi odgovarajući podatak.

Zamislimo situaciju da je došlo do izmjene kôda, neke neovlaštene aktivnosti i sl. i da je nekako obrisano ili izmijenjeno korisničko ime na *endpointu* user/1. Kad bi se to dogodilo, ponovno pokretanje kolekcije signaliziralo bi nam da je došlo do problema, tj. da se odgovor ne podudara s očekivanim i da je potrebno pobliže pogledati problem.

Osim s unaprijed definiranim vrijednostima (kao u ovom slučaju), odgovori se mogu uspoređivati s prethodnim odgovorima, s odgovorom nekog drugog zahtjeva, itd.

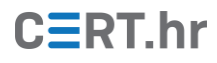

| Collection Runner       | Run Results                            | 🚦 My Workspace 🔻          |                        | Run In Command      | Line Do  |
|-------------------------|----------------------------------------|---------------------------|------------------------|---------------------|----------|
| 7<br>PASSED 1<br>FAILED | GET / USER/X No<br>just now Environmer | Run Summary 🕨             | Export Results         | Retry               | New      |
| Iteration 1             |                                        |                           |                        |                     |          |
| GET GET /user/1         | 192.168.56.50:8081/user/1              | GET /user/X / GET /user/1 | • <sup>200</sup><br>ОК | • 43 • 71<br>ms • B | <u>^</u> |
| PASS                    | Status code is 200 OK                  |                           |                        |                     |          |
| FAIL                    | Username is correct                    |                           |                        |                     |          |
| GET GET /user/2         | 192.168.56.50:8081/user/2              | GET /user/X / GET /user/2 | 200<br>OK              | • 10 • 71<br>ms • B |          |
| PASS                    | Status code is 200 OK                  |                           |                        |                     |          |
| PASS                    | Username is correct                    |                           |                        |                     |          |
| GET GET /user/3         | http://192.168.56.50:808               | GET /user/X / GET /user/3 | 200<br>OK              | • 9 • 71<br>ms • B  |          |
| PASS                    | Status code is 200 OK                  |                           |                        |                     |          |
| PASS                    | Username is correct                    |                           |                        |                     |          |
| GET GET /user/4         | 192.168.56.50:8081/user/4              | GET /user/X / GET /user/4 | • 200<br>ОК            | • 10 • 71<br>ms • B | A        |
| PASS                    | Status code is 200 OK                  |                           |                        |                     |          |
| PASS                    | Username is correct                    |                           |                        |                     |          |

Slika 35 Zahtjev GET /user/1 nije prošao test

Primjer scenarija u kojem bi automatizirano sigurnosno testiranje bilo korisno za *Vulnerable API* bio bi:

- 1) Znamo da je napadač uspijevao podmetnuti naredbu korištenjem funkcije *Vulnerable API*-ja *uptime* (detalji ovog napada opisani su u dokumentu Sigurnost HTTP API-ja).
- 2) Nakon što zakrpamo ranjivost, stvorimo kolekciju s nekoliko primjera slanja zahtjeva s različitim zastavicama, od kojih su neke legitimne (poput 's'), a neke zlonamjerne, tj. riječ je o umetanju naredbe (npr. 'uptime/s;pwd'). Zahtjevi s legitimnim zastavicama se smiju izvršiti (statusni kôd 200 OK), a zahtjevi s umetnutim naredbama se moraju odbiti ili sanitizirati tako da se odbaci dio s umetnutom naredbom.
- 3) Stvorimo testove koji će provjeriti za svaki zahtjev je li se uspješno izvršio ili ne. Pokretanje kolekcije sa zahtjevima zakrpanom API-ju mora rezultirati prolaskom svih testova, tj. legitimni zahtjevi se izvrše, a zahtjevi s umetnutim naredbama ne izvrše.
- 4) Nakon izmjena u kôdu, objavljivanja nove inačice API-ja ili periodički, pokrećemo kolekciju s testovima i ako vidimo da je neki test s umetnutom naredbom uspješno prošao, znamo da ponovno moramo provjeriti API jer je izmjena kôda ponovno dovela do ranjivosti na umetanje (engl. *injection*).

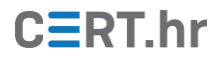

## 4 Zaključak

*Postmanovi* autori na svojoj naslovnoj stranici izjavili su da je *Postman* jedini alat koji ima potpunu podršku za razvoj API-ja, i jasno je zašto to misle – *Postman* stvarno ima velik broj funkcionalnosti koje olakšavaju posao razvojnim programerima, ali i sigurnosnim stručnjacima. U ovom dokumentu demonstrirali smo neke od najvažnijih.

Osim nabrojanih, *Postman* ima još niz dodatnih funkcionalnosti poput *debuggiranja* kolekcija, slanja i primanja odgovora, pokretanja kolekcije iz naredbene linije (za što je potreban alat *Newman*), vizualizacija odgovora za grafički prikaz i lakše razumijevanje, razne statistike itd.

Kad je riječ o sigurnosnom testiranju, preporučljivo bi bilo da se ono provodi od početka razvoja softvera, ali nažalost zbog loše organizacije to se često tako ne provodi, nego se sigurnosno testiranje odradi samo neposredno prije objavljivanja konačnog proizvoda. Tu *Postman* također može pomoći jer se u njemu mogu stvoriti automatizirani testovi koji se mogu pokretati periodički ili nakon izmjena u kôdu. Detaljniju provjeru sigurnosti nije moguće automatizirati, već ju je potrebno je provesti ručno, a u tom slučaju korisna je kombinacija *Postmana* s nekim presretajućim HTTP posrednikom (engl. *intercepting proxy*) poput *Burp Suitea* ili OWASP ZAP-a.